## How to submit Feedback

There are two ways to submit feedback on a deliverable:

- 1. Via an individual deliverable page on the www.tmforum.org website
- 2. Via Confluence from the TM Forum Published Deliverables space

## From www.tmforum.org:

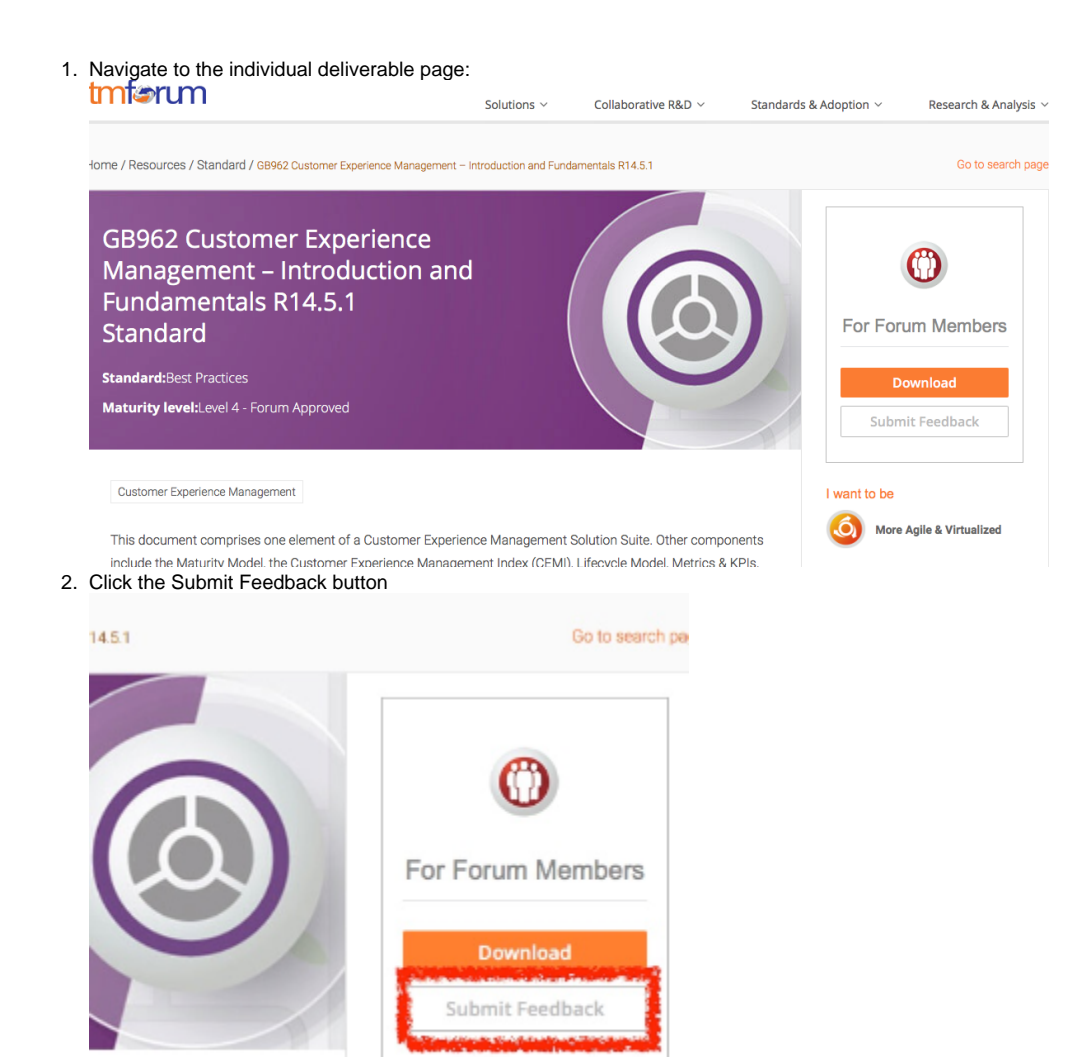

I want to be

3. The feedback form is shown in a pop-up:

| Release:14.5 Version:Not Specified Please use the form below to input your Feedback. |            | Version:Not Specified        | Request Type: Deliverable Review Comment | Richard May<br>TM Forum<br>rmay@tmforum.org |
|--------------------------------------------------------------------------------------|------------|------------------------------|------------------------------------------|---------------------------------------------|
|                                                                                      |            | elow to input your Feedback. |                                          |                                             |
| Feedback                                                                             | you submit | must be under IPR Mode: RAND |                                          |                                             |
|                                                                                      |            |                              |                                          |                                             |
| Feedback*                                                                            |            |                              |                                          |                                             |
| Business                                                                             |            |                              |                                          |                                             |

- 4. Complete all of the mandatory fields in the form making sure you carefully read the IPR declaration
- Click "Continue to Step 2" and then click "Submit" to route your feedback
   You will then see a confirmation notice with a unique reference.
- 7. The Feedback submission may have to be reviewed by your company's IPR contact. The IPR contact can either Approve or Reject the Feedback.
- 8. If the Feedback is approved it is then reviewed by TM Forum staff and routed to the Project Team who will then review and decide on course of action

## From Confluence:

- 1. Navigate to a deliverable in the TM Forum Published Deliverables space
- 2. Click the "Feedback" button on the toolbar:

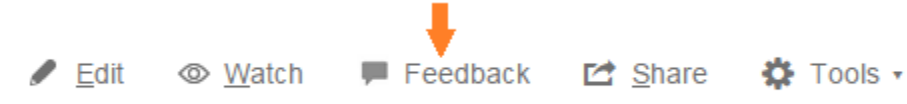

3. Follow the steps above from step 3 onwards to complete the Feedback submission form